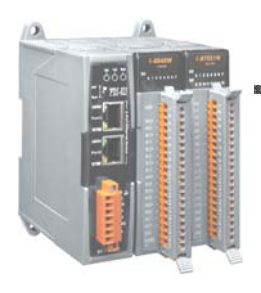

## Quick Start Guide for PDS-800 Series

| Language | English  |
|----------|----------|
| Version  | V1.0     |
| Update   | Aug.2009 |

# What's on your package?

- 1. One PDS-800 series device
- 2. One software utility CD
- 3. One download cable (CA-0910)
- 4. One Quick Start Guide (This document)

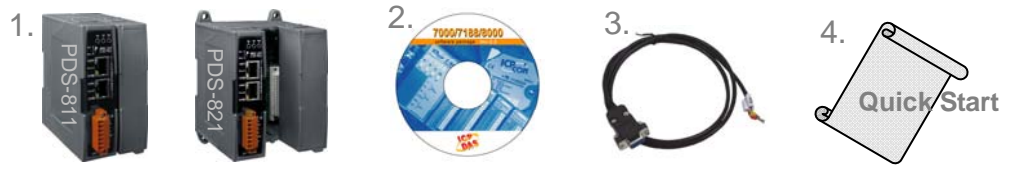

# Preparations for start-up the PDS-800

- 1. If you have a serial module (*Ex: I-8114iW*), insert it in PDS-800 controller.
- 2. Power Supply : +10 ~ +30 VDC (*Ex: DP-665*) http://www.icpdas.com/products/Accessories/power\_supply/power\_list.htm
- **3.** Ethernet hub (*Ex: NS-205*) http://www.icpdas.com/products/Switch/industrial/industrial\_list.htm
- 4. Make sure your PC has workable network settings.
- Disable or well configure your Windows firewall and Anti-Virus firewall first, else the "Search Servers" on page 3 may not work. (Please contact with your System Administrator)

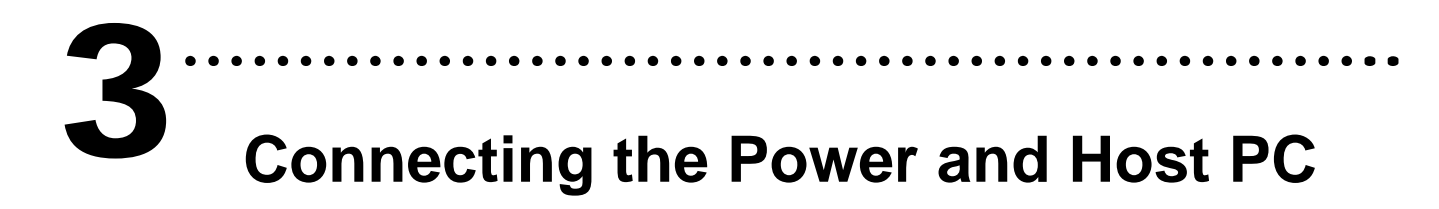

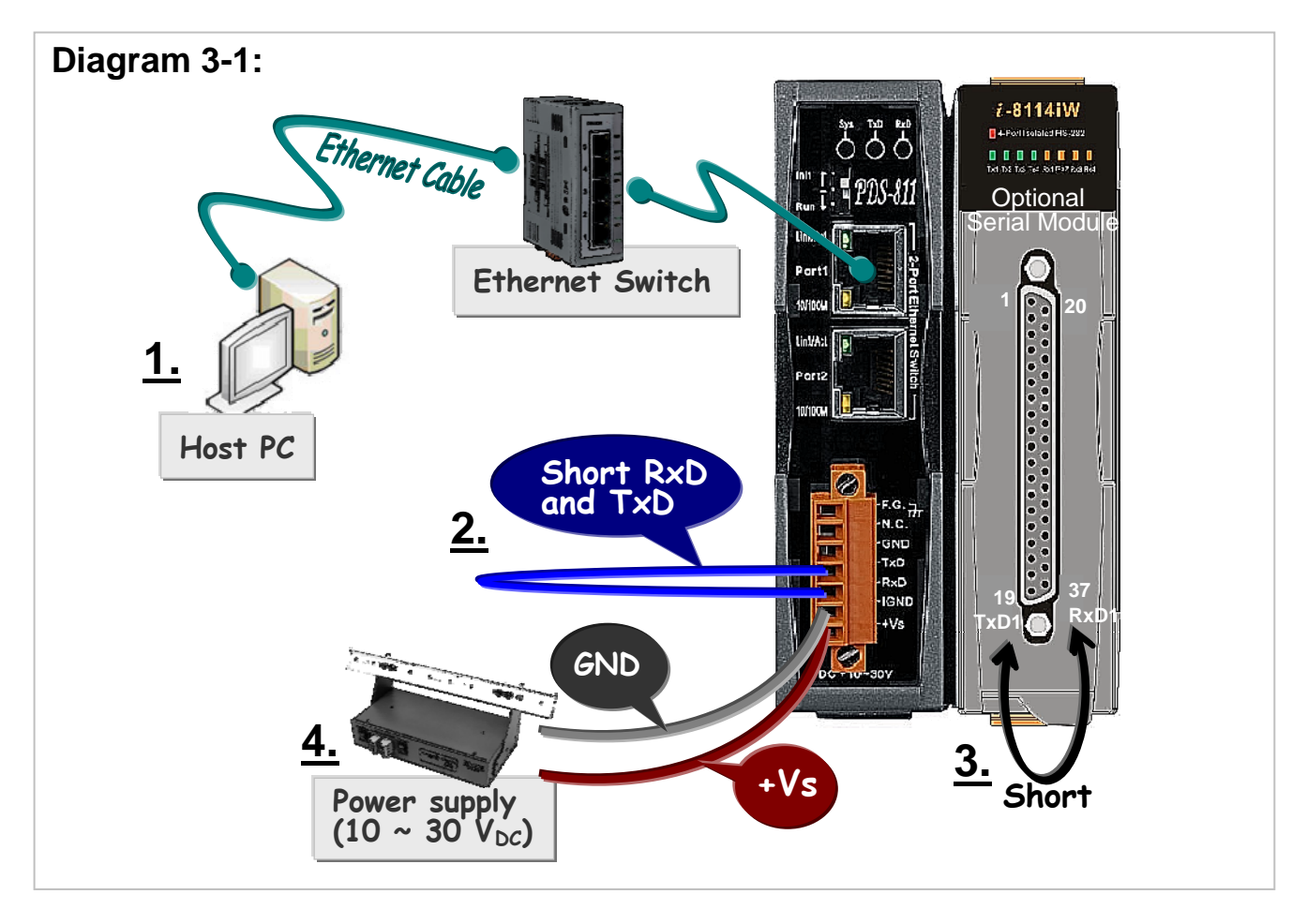

- **<u>1.</u>** Connect both the PDS-800 controller and your computer to the same sub network or the same Ethernet Switch.
- 2. Short the RxD and TxD pins of the PDS-800 controller for self-test.
- 3. Short the TxD1 (Pin 19) and RxD1 (Pin 37) pins of the 4-Port I-8114iW module for example of self-test.
- 4. Supply +24 VDC (+10 ~ +30 VDC) power to the PDS-800 controller.

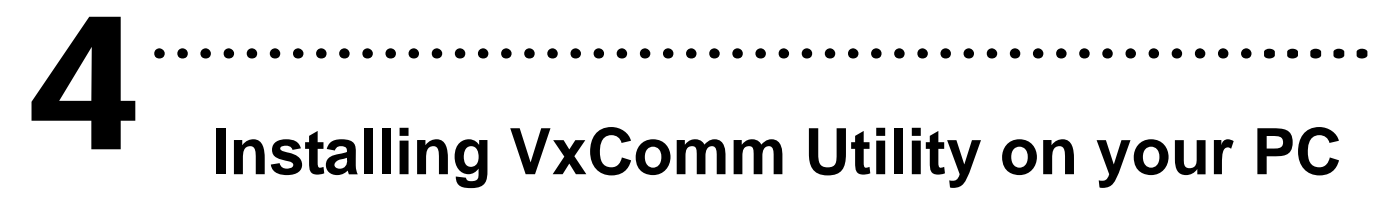

**The software is located at:** CD: \NAPDOS\Driver\VxComm\_Driver http://ftp.icpdas.compub/cd/8000cd/napdos/driver/vxcomm\_driver/

## 5 Configuring Ethernet settings

- **1.** Execute the VxComm Utility and then search your PDS-800 controller.
- 2. Double click the name of the PDS-800 to open the Configure Server dialog box.

| In the second second se |                                           |  |  |
|----------------------------------------------------------------------------------------------------|-------------------------------------------|--|--|
| <u>File S</u> erver <u>P</u> ort <u>T</u> ools                                                                                                    |                                           |  |  |
| Configure Server                                                                                                    | Configure Port                            |  |  |
| VxComm Servers                                                                                                    | Port Virtual COM Baudrate                 |  |  |
| Click the "Search Servers"<br>button to search your PDS-800.                                                                                                    |                                           |  |  |
| Web Configure                                                                                                    | 2                                         |  |  |
| Search Search Name Alias IP Address Sub-nr                                                                                                    | Double click your<br>PDS-800 on the list. |  |  |
|                                                                                                    |                                           |  |  |
| Configure Serv Name Alias IP Address Sub-net                                                                                                    | Mask Way MAC Address                      |  |  |
| PDS-811:1-4 N/A 192.168.255.1 255.255                                                                                                    | 5.255.0 192.168.0.1 00:0d:e0:e0:37:2b     |  |  |
| iPAC8K:4-00 N/A 10.0.8.9 10.0.8.2                                                                                                    | 254 10.0.9.254 00:0d:e0:e0:eb:17          |  |  |
| Exit                                                                                                    |                                           |  |  |
|                                                                                                    |                                           |  |  |
| Status                                                                                                    |                                           |  |  |

**3.** Contact your Network Administrator to obtain a correct network configuration (such as IP/Mask/Gateway). Enter the network settings and then click <u>"OK"</u>. The PDS-800 controller will be restarted itself immediately.

| Configure Server                               | (UDP) IP                                            | Configure      | the Ethernet<br><b>Sub-net Ma</b> | settings<br>sk. Gatewa |
|------------------------------------------------|-----------------------------------------------------|----------------|-----------------------------------|------------------------|
| Server Name                                    | 3 DS-811:1-4                                        |                |                                   |                        |
| IP Address :                                   | 10.0.8.246                                          | mas:           |                                   | (7 Chars)              |
| Sub-net Mask                                   | 255.255.255.0                                       | MAC:           | 00:0d:e0:e0:37:                   | 2b                     |
| Gateway :                                      | 10.0.8.254                                          | DHCP:          | 0: OFF 🔹                          |                        |
| Warning!!<br>Contact your N<br>correct configu | etwork Administrator to<br>Iration before any chang | get 4<br>ging! | ОК                                | Cancel                 |

## **Configuring Virtual COM Ports**

1. Click the "Search Servers" button again to search PDS-800 to ensure the new configuration of PDS-800 is working well. Then click your PDS-800 on the list to select it.

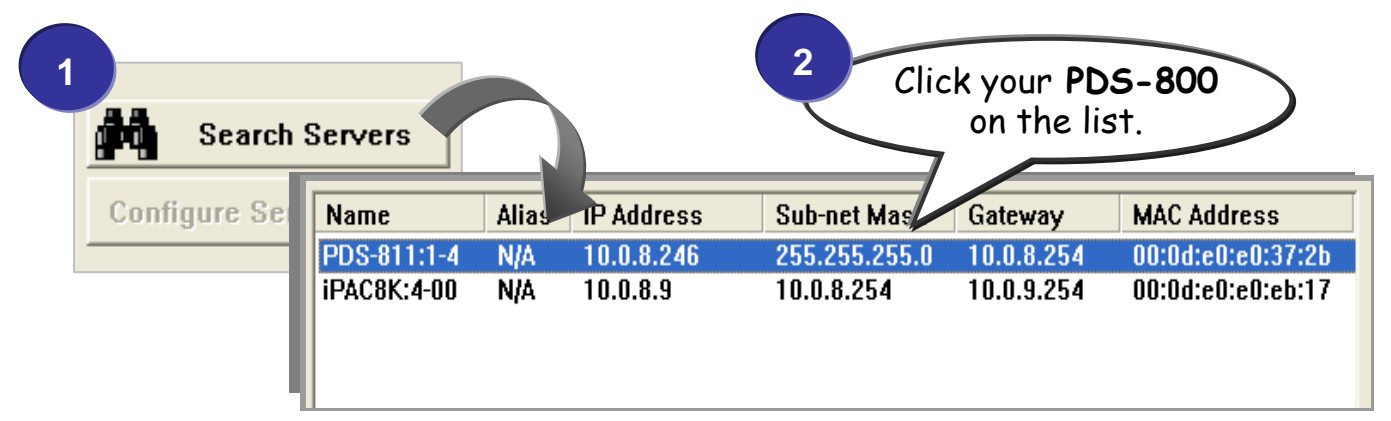

2. Click the "Add Server [s]" button. Assign a COM Port number and click <u>"OK</u>" to save your settings.

| of YxComm Utility [ v2.9.5, Nov.1              | 3, 2008 ]                         |                           |  |
|------------------------------------------------|-----------------------------------|---------------------------|--|
| <u>File S</u> erver <u>P</u> ort <u>T</u> ools |                                   |                           |  |
|                                                | Configure Server                  | Configure Port            |  |
| driver & utility                               | VxComm Servers                    | Port Virtual COM Baudrate |  |
| Where remote serial deprices                   |                                   |                           |  |
| 3 become part of your PC                       | Adding Servers                    | X                         |  |
| Add Server(s)                                  | IP Range Advanced Options         |                           |  |
|                                                | Server Information                |                           |  |
| X Remove Se                                    | Server Name :                     | Get name automatically    |  |
|                                                | IP Bange Start : 10.0.9.246       |                           |  |
| Web Configuration                              |                                   | Skip duplicated IP        |  |
|                                                | 10 Range End : 10.0.8.246         |                           |  |
| Search Servers                                 | Includes the following species As | sign a COM Port number    |  |
| Configure Server (UDP)                         |                                   |                           |  |
|                                                | Virtual CO. J Port Mappings       |                           |  |
|                                                | COM Port: COM2                    |                           |  |
|                                                | Fixed bau rat COM2                | s of servers.             |  |
|                                                | Maps virtual (COM4 rt /0          | " on servers.             |  |
| Exit                                           | COM5<br>COM6                      |                           |  |
| Status                                         |                                   | 5                         |  |
|                                                | СОМВ                              | OK Cancel                 |  |
| <b>1</b>                                       | Сом10                             |                           |  |

**3.** Click on PDS-800 name or slot that your module plugged in, and then check the Virtual COM port numbers on the PC.

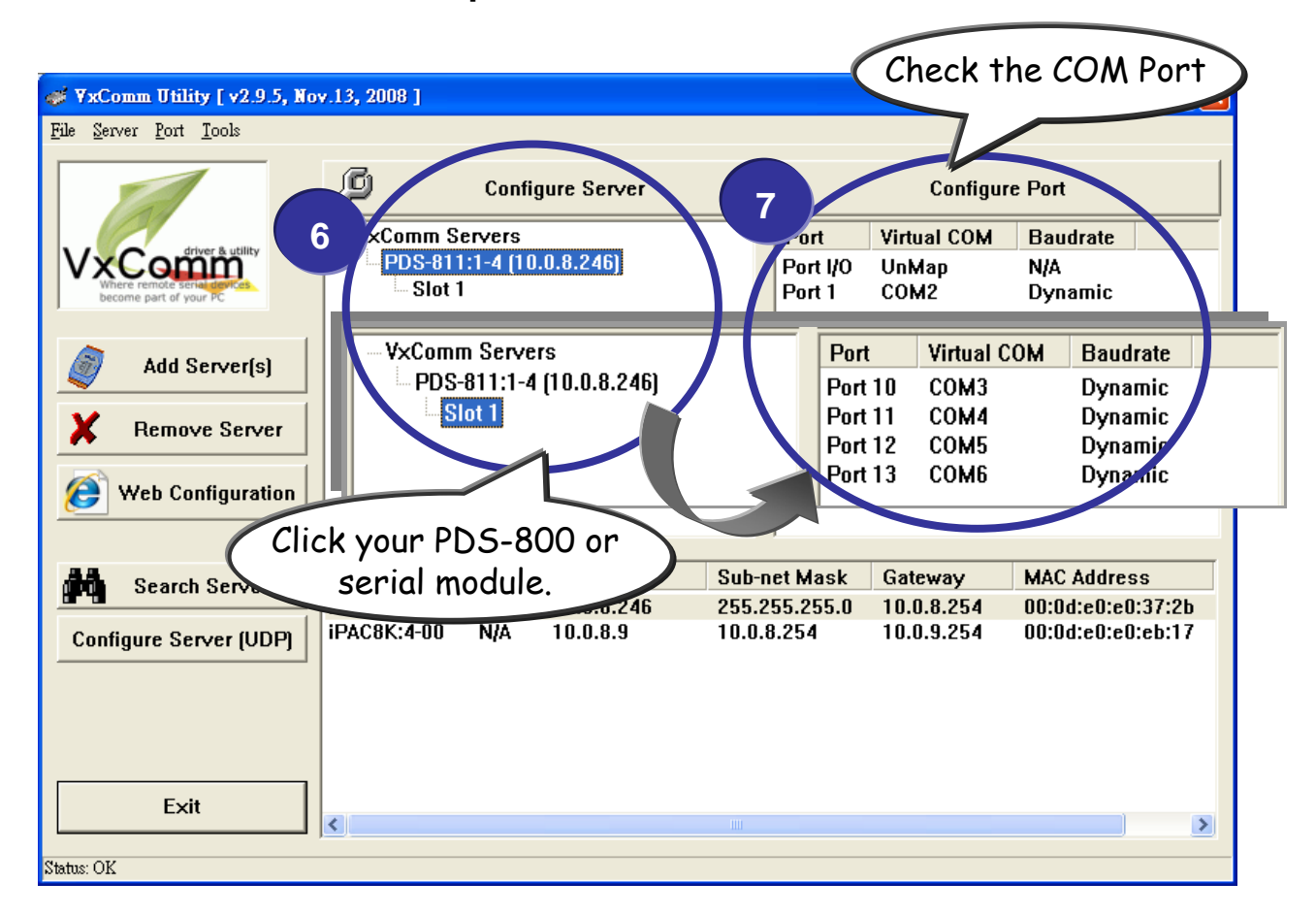

4. Click <u>"Tools"</u> >> <u>"Restart Driver"</u>, and then click the "Restart Driver" button to start the driver.

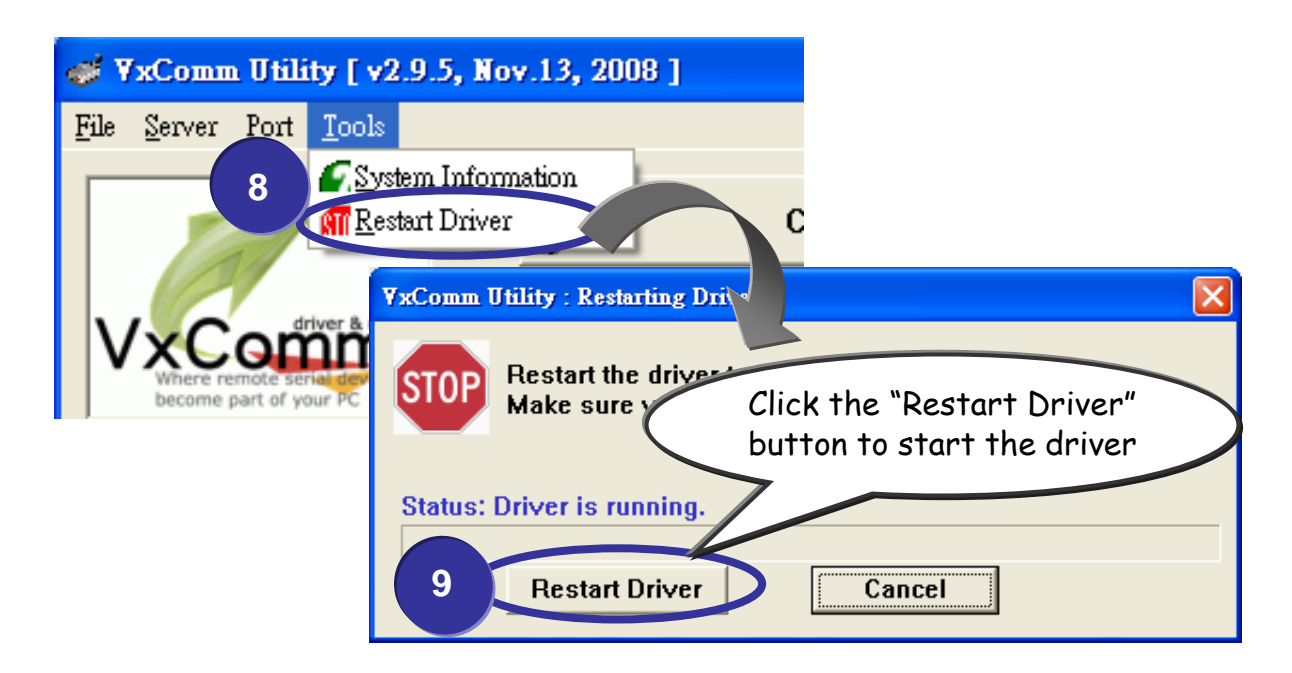

## **Testing your PDS-800**

1. Right click Port 1 and then choose the <u>"Open COM Port"</u> item.

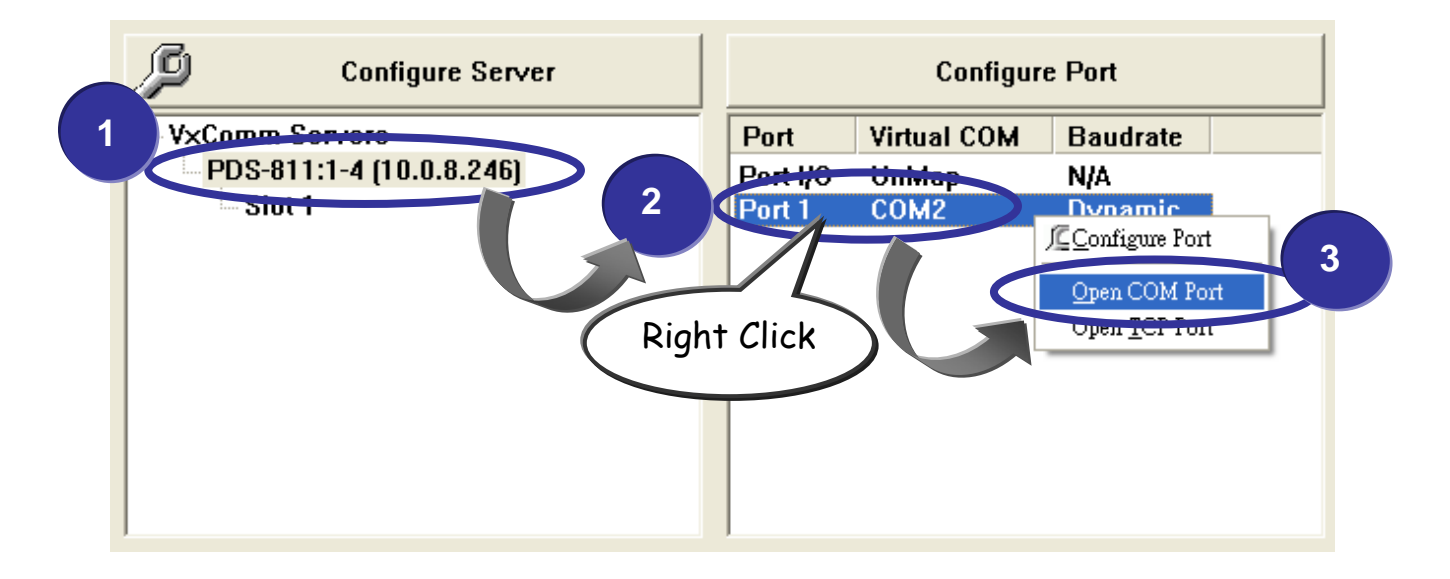

2. Check that the configuration of the COM Port is correct and then click the <u>"Open COM</u>" button.

| Configuration S           | etting - ICP DAS C             | o., Ltd.                               |                       |                             | × |
|---------------------------|--------------------------------|----------------------------------------|-----------------------|-----------------------------|---|
| COM Port TC<br>COM Port : | Check that the<br>then click t | e configuration is c<br>the "Open COM" | correct and<br>button | $\mathbf{\hat{\mathbf{b}}}$ |   |
| Baudrate :                | 11520 -                        | Parity Bit :                           | None                  | •                           |   |
| 4                         | Open COM                       | Stop Bits :                            | 1                     | •                           |   |
|                           |                                |                                        |                       |                             |   |

Type a string in the send field then click the <u>"Send"</u> button.
If a response is received, it will be displayed in the received field.

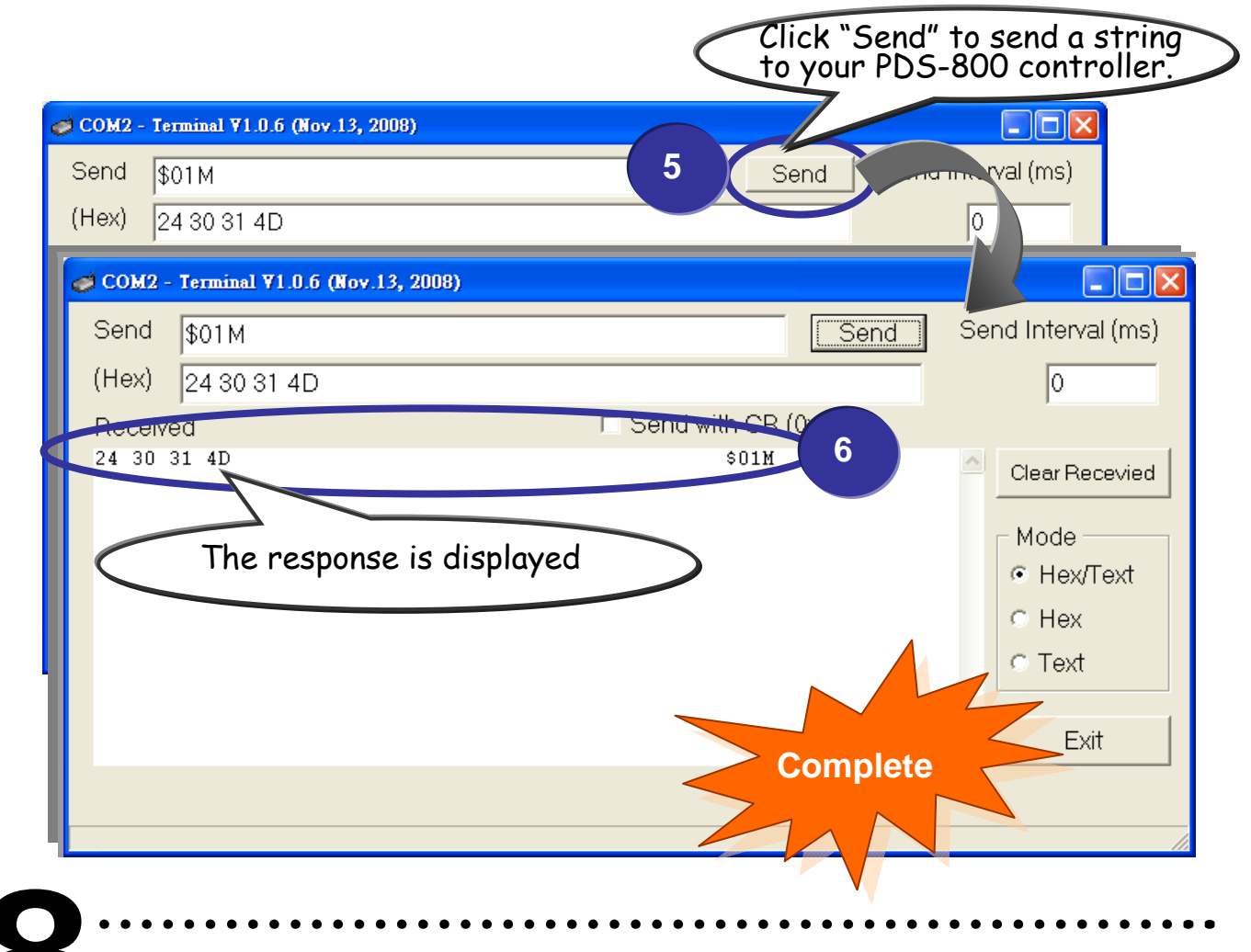

## **Testing your serial modules (Optional)**

- 1. Click <u>"Slot 1"</u> and right click Port 10 and then choose the <u>"Open COM</u> <u>Port"</u> option. (Such as Sec.7-1, P6)
- 2. Check that the configuration of the COM Port is correct and then click the <u>"Open COM</u>" button. (Such as Sec.7-2, P6)
- 3. Type a string in the send field then click the <u>"Send"</u> button. Check whether the response is the same with the string sent or not. (Such as Sec.7-3, P7)
- 4. If the test is successful, other COM port programs will be able to work directly with using the Virtual COM Port.
- 5. While using RS-485 modules (*Ex: I-8144iW*), you should wire the Data1+ with Data2+ signals, and wire the Data1- with Data2- signals for self-test. Then open the first two COM ports, send data to one and receive data from the other.

# **Additional Information**

## PDS-800 Series Product page:

http://www.icpdas.com/products/Industrial/pds/pds-8x1.htm

PDS-800 Documentations : CD:\Napdos\pds\pds-8x1\document\ http://ftp.icpdas.com/pub/cd/8000cd/napdos/pds/pds-8x1/document/

## PDS-800 firmware :

CD:\Napdos\pds\pds-8x1\vxcomm\server(pds)\ http://ftp.icpdas.com/pub/cd/8000cd/napdos/pds/pds-8x1/vxcomm/ser ver(pds)/

#### ICP DAS Web Site http://www.icpdas.com

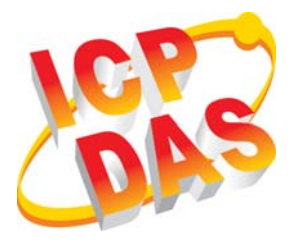

Contact Us Service@icpdas.com

- Technical support
- Supplies and ordering information
- Information related to upgrades, new technologies, products and solutions
- FAQ
- Application stories

Copyright ©2009 by ICP DAS Co., Ltd. All right are reserved